## Infinite Campus

## **Print a Birthday List**

(For Attendance Secretaries)

Log on to Infinite Campus.

Expand Ad Hoc Reporting.

Click on Data Export.

In the Saved Filters box on the right, expand Attendance and select "student Birthday Lists"".

Select Comma Separated Values (CSV) to export this information into Excel.

Click "Prompt to Save File". Click the Export button.

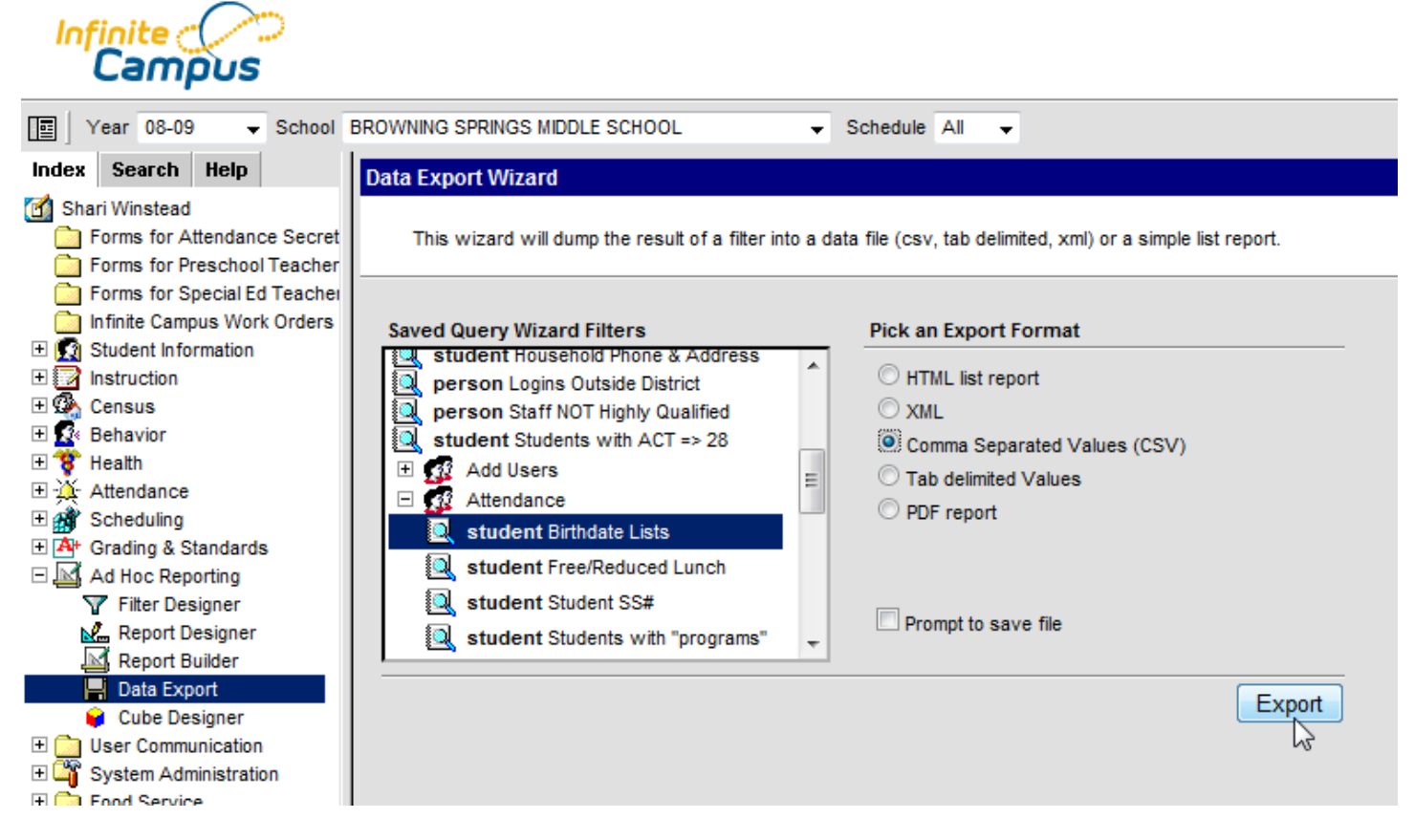

Open the file in Excel.

Highlight, then delete, the rows that provide the names of the fields that were exported.

|   |   | Clipboar   | d 🕞        |     |      | Font                  | Ga .             |   | Align | ment |
|---|---|------------|------------|-----|------|-----------------------|------------------|---|-------|------|
|   |   | A1         | -          | 0   | Cali | bri - 11 -            | A . \$ . % ,     | 1 |       |      |
|   |   | А          | В          |     | в    | / ≣ □ •               | 3 - A - €8 :00 ₽ | 1 | G     | ŀ    |
|   | 1 | name       | noOutpu    | 2   | _    |                       | .000             | - |       |      |
|   | 2 | lastName   | FALSE      |     | V    | Cut                   |                  |   |       |      |
|   | 3 | firstName  | FALSE      |     | 8    | Cur                   |                  |   |       |      |
|   | 4 | grade      | FALSE      |     |      | Сору                  |                  |   |       |      |
|   | 5 | activeTod  | TRUE       |     | 1    | <u>P</u> aste         |                  |   |       |      |
|   | 6 | name       | FALSE      |     |      | Paste <u>S</u> pecial |                  |   |       |      |
|   | 7 | userWarn   | FALSE      |     |      | Insert                |                  |   |       |      |
|   | 8 | student.la | student.fi | stu |      | <u>D</u> elete        |                  |   | g     |      |
| 1 |   | 1          |            |     |      |                       |                  |   |       |      |

This list can be sorted by date as needed.